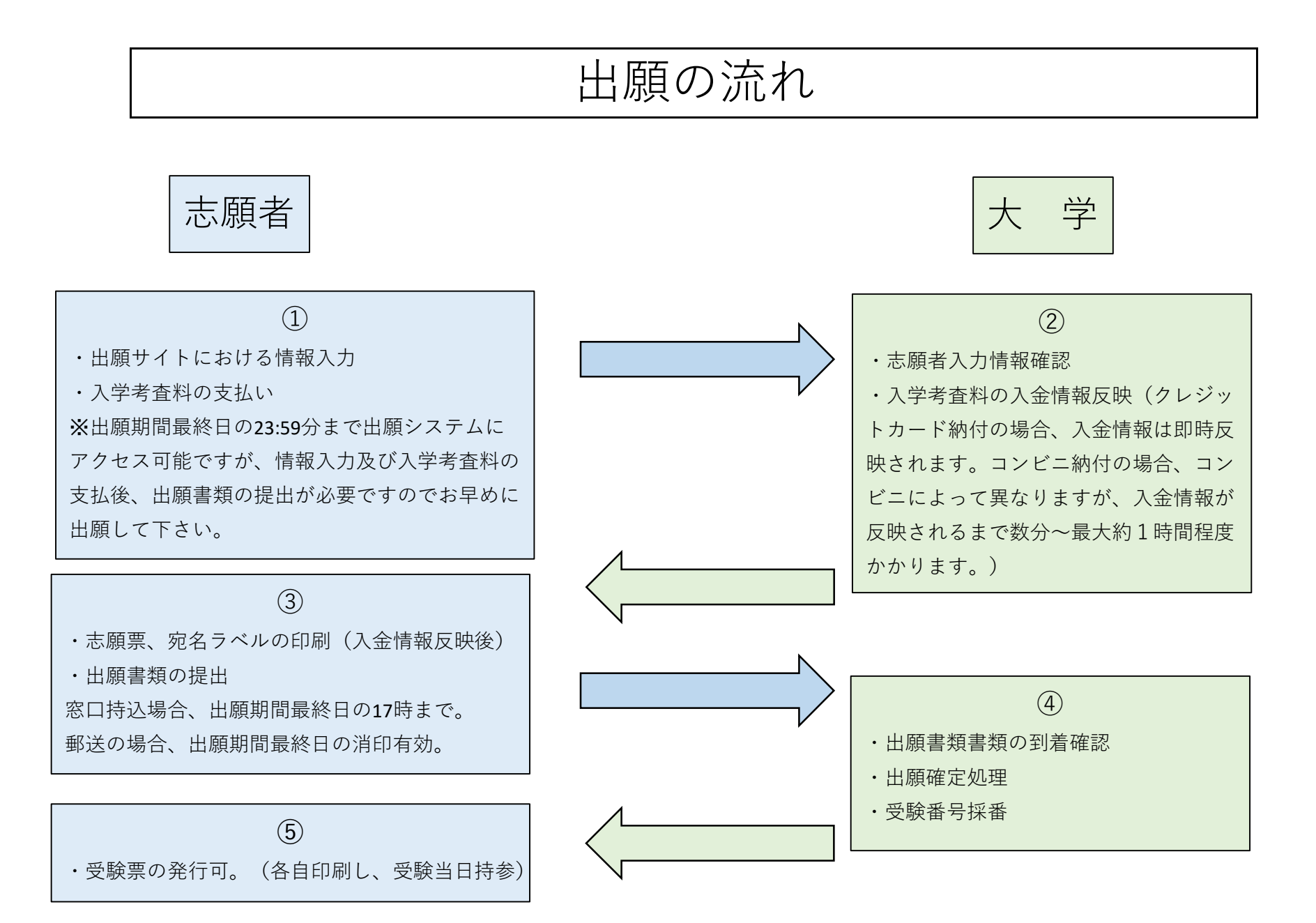

アドレスバーで「https://ientry1.jp/Opcn/index.aspx」と検索するか、 沖縄県立看護大学ホームページ(https://www.okinawa-nurs.ac.jp/)から出願サイトにアクセスします。 出願サイトにアクセスすると、下記の画面が表示されます。

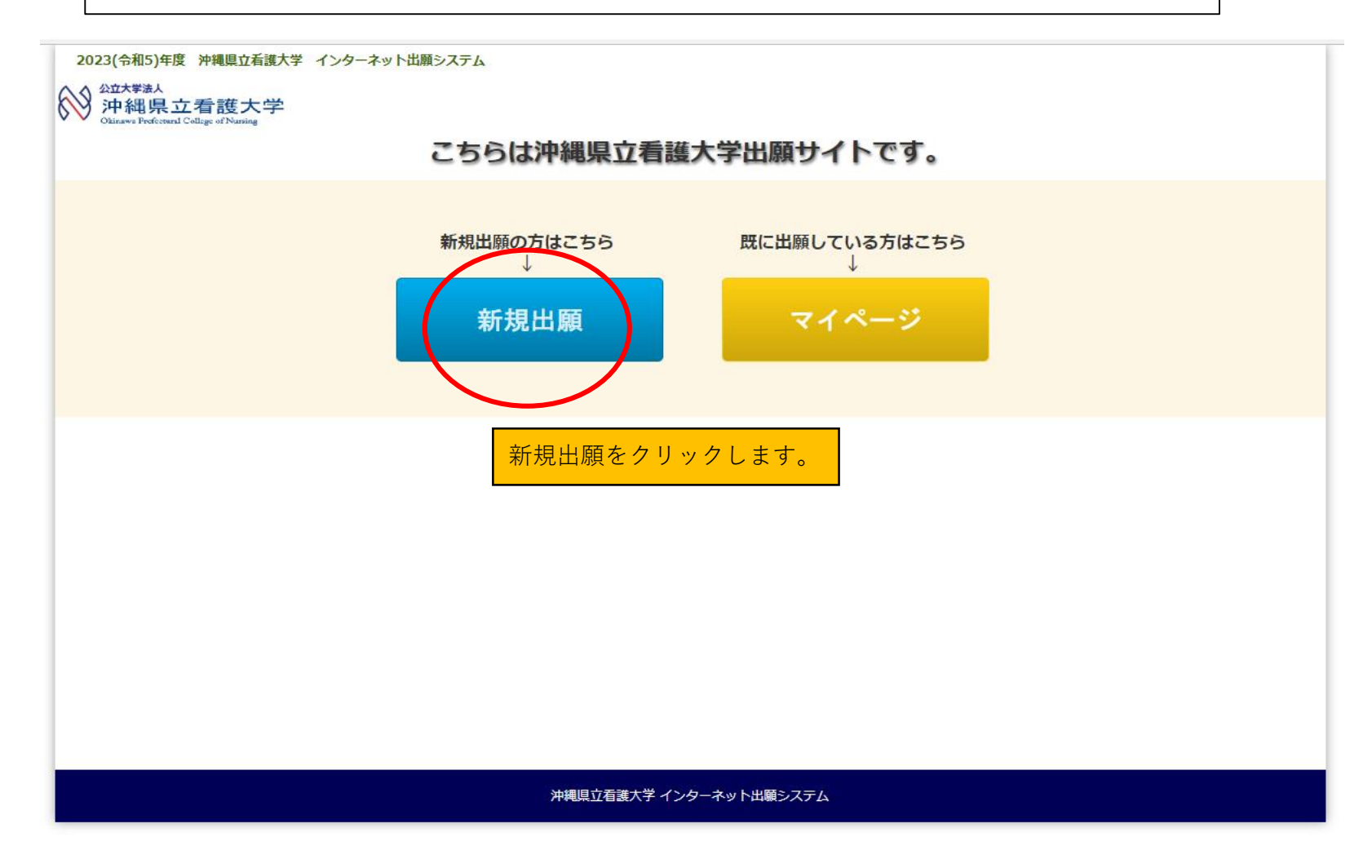

| 2023(令和5)年度 沖縄県立看護大学 インターネット出願システム                                                                                                    |
|----------------------------------------------------------------------------------------------------|
| 個人情報等の取り扱いに関して                                                                                                    |
| 本学の個人情報の取り扱いについて確認・同意のうえ、「個人情報の取り扱いに同意する」にチェックを入れてから「次へ」ボタンをクリックしてください。                                                                                       |
| 1. 個人情報の利用目的について                                                                                                    |
| 本学が取得した個人情報等は、本学にて厳重に管理し、入学試験関係業務、入学手続関係業務、および統計資料の作成業務<br>(個人を特定できない方法・形式による)にのみ使用し、それ以外の目的には使用しません。                                                         |
| 2. 個人情報の第三者提供について                                                                                                    |
| 本学が取得した個人情報等は、以下のいずれかに該当する場合を除き、第三者へ提供、取り扱いを委託することはありません。<br>①利用者の事前の承諾を得た場合<br>②業務委託会社に対して、利用者に明示した利用目的の達成のために必要な範囲で個人情報等の取り扱いを委託する場合<br>③法令の定めにより提供を求められた場合 |
| 3. 情報主体の権利尊重について                                                                                                    |
| 本学は、個人情報等に関する情報主体の権利を尊重し、情報主体から自己情報の開示、訂正もしくは削除、又は利用もしく<br>は提供の拒否を求められたときは、社会通念や慣行に照らし妥当な範囲でこれに応じます。                                                          |
| □個人情報の取り扱いに同意する                                                                                                    |
| 個人情報の取り扱いに確認・同意後、                                                                                                    |
| (次へ) チェックを入れて「次へ」をクリックします。                                                                                                    |
|                                                                                                    |
| 沖縄県立看護大学 インターネット出願システム                                                                                                    |

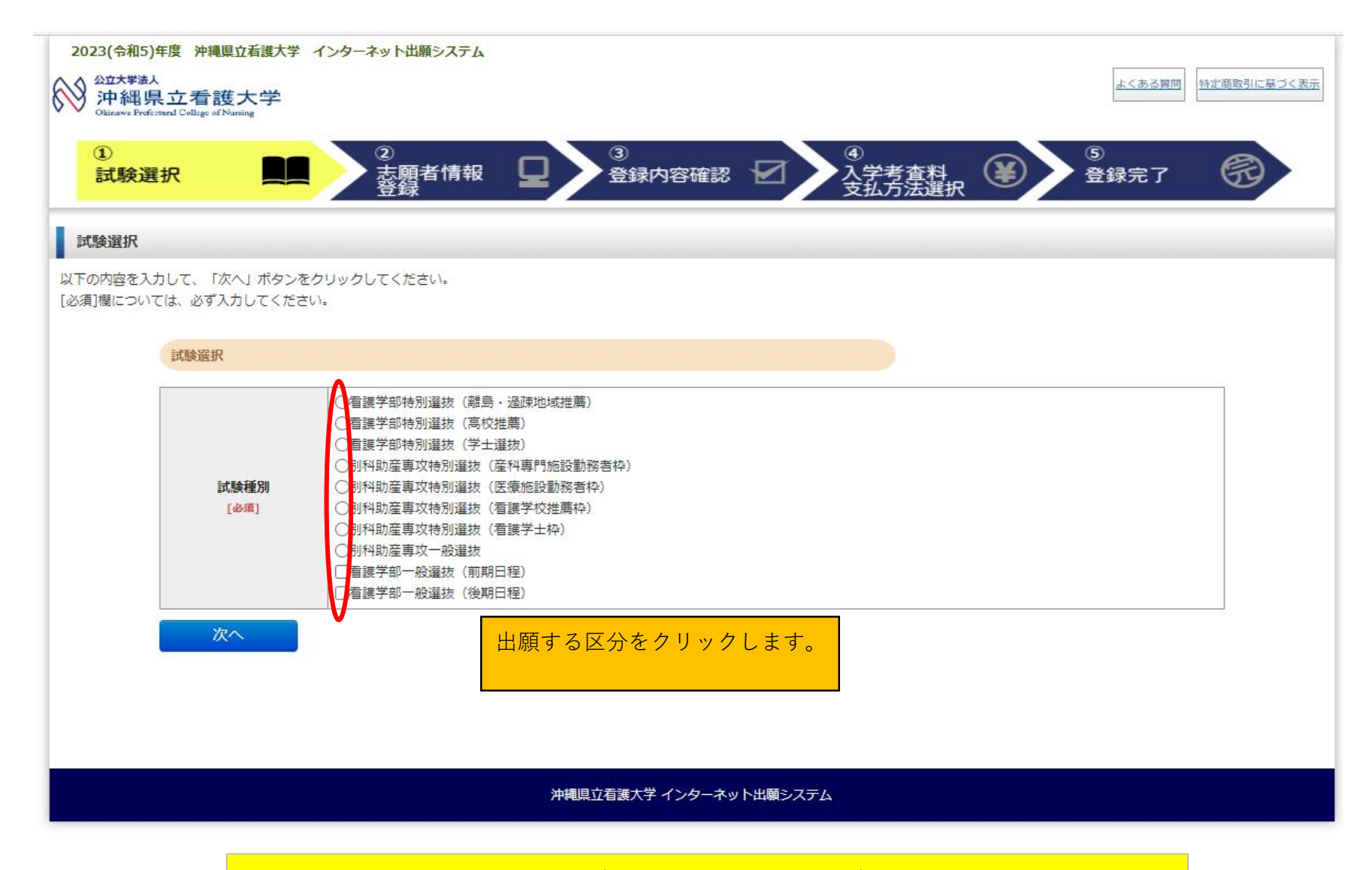

※以下、看護学部特別選抜(離島・過疎地域推薦)の例で表示されます。

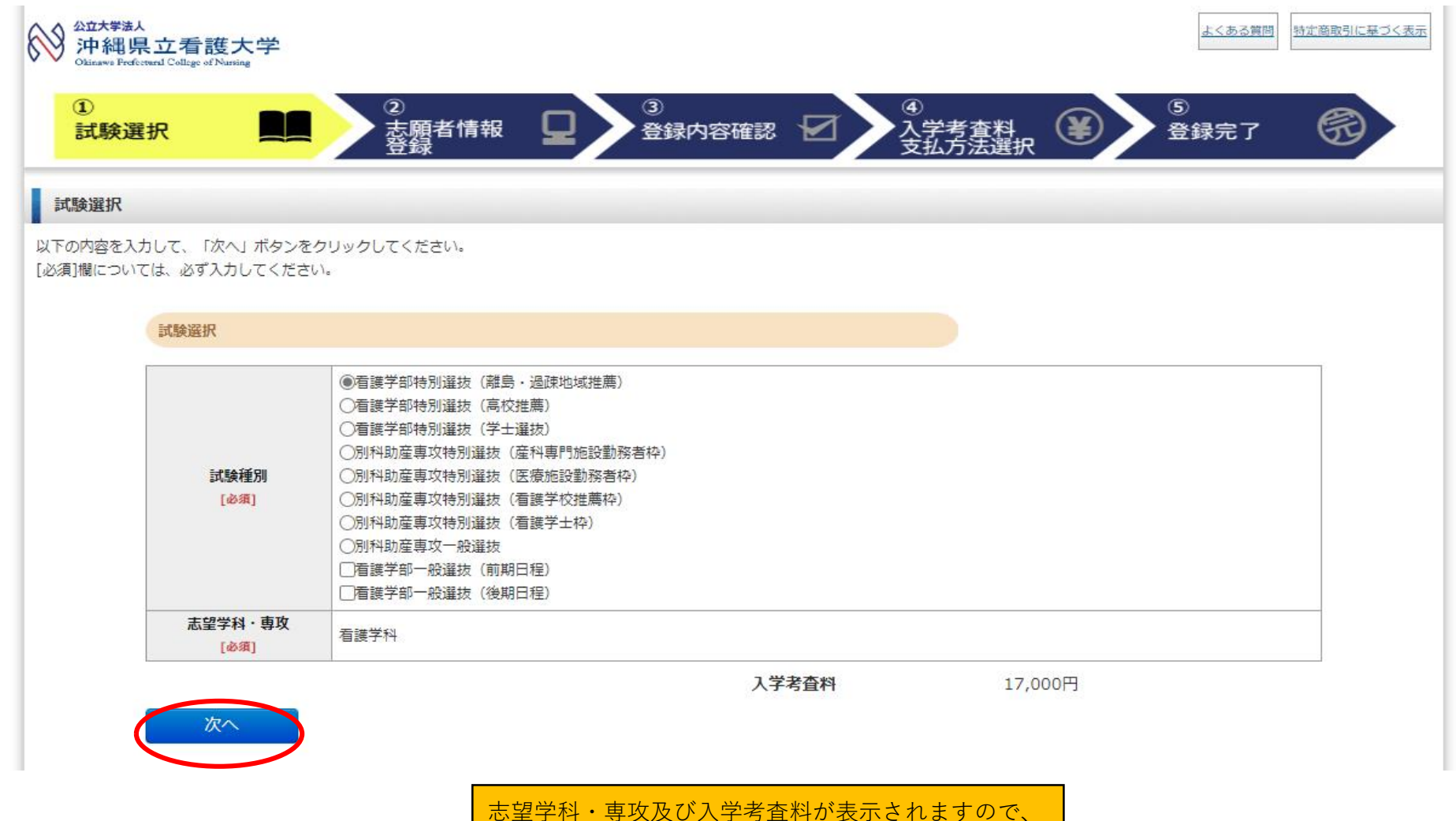

電認後「次へ」をクリックします。

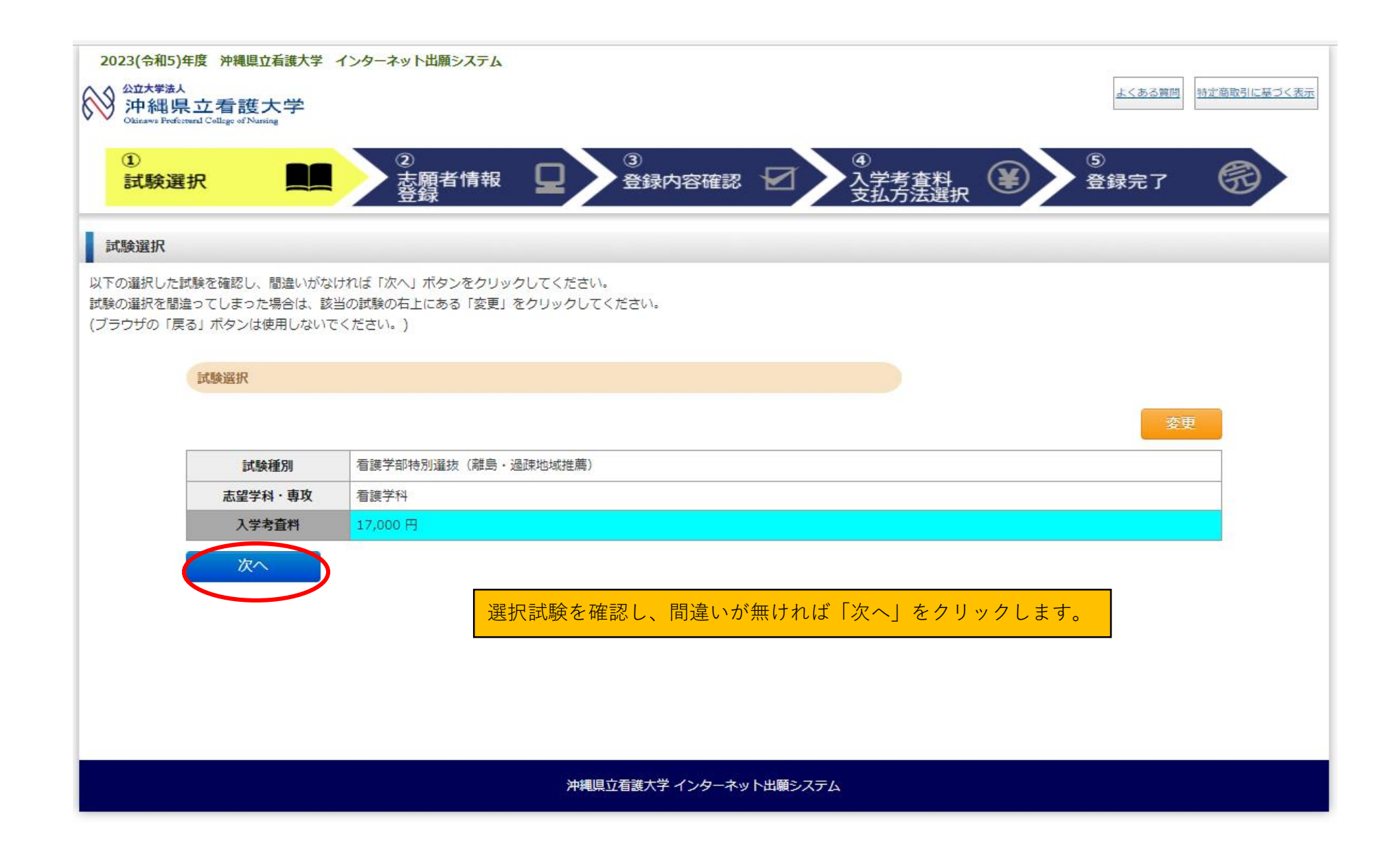

| 2023(令和5)年度 沖縄県立看護大                                     | 学 インターネット出願システム                                      |                                              |
|---------------------------------------------------------|------------------------------------------------------|----------------------------------------------|
| 於<br>沖縄県立看護大学<br>Okinawa Preferenced College of Nursing |                                                      | よくある質問                                       |
|                                                         |                                                      | 、以下、個人情報の入力を行います。                            |
| 試験選択                                                    | ▲ · · · · · · · · · · · · · · · · · · ·              | [志願者情報]                                      |
|                                                         | 豆球                                                   | 志願者氏名(漢字) ⇒姓は全角10文字以内で、名は全角9文字以              |
| 志願者登録情報                                                 |                                                      | 内で入力します。 <mark>※JIS</mark> 第一・第二水準かチェックをします。 |
| -<br>以下の内容を入力して、「次へ」ボタ                                  | ンをクリックしてください。                                        |                                              |
| [必須]欄については、必ず入力してく;                                     | ださい。                                                 | 志願者氏名(カナ)⇒姓は全角20文字以内で、名は全角19文字以              |
| 選択試験確認へ別                                                | える 次へ                                                | 内で入力します。※全角カタカナかチェックをします。                    |
| 志願者情報                                                   |                                                      |                                              |
|                                                         |                                                      | 性別⇒性別を選択します。選択肢:男、女                          |
| 志願者氏名(漢字)                                               | 姓: 例) 宿護 名: 例) 花子                                    |                                              |
|                                                         |                                                      | 王平月日→平径十两4間で八刀、月日をトロッノダワノリストか                |
| 志願者氏名 (カナ) [必須]                                         | ビ1:     「例) カンコ ×1:     「例) ハフ     ※全角カタカナで入力してください。 | り迭抓しより。生牛月口迭抓後、牛即を日期計昇し衣示しより。                |
| 性別                                                      |                                                      |                                              |
| [必須]                                                    |                                                      | を押下すると住所(番地迄)が都道府県、市区町村、番地にセット               |
| 生年月日<br>[必須]                                            |                                                      |                                              |
|                                                         |                                                      |                                              |
| 郵便番号                                                    | (日)が快発 「111が快発」バタンを押9と11が6日朝入力されます。<br>例) 902-0076   | 都道府県⇒都道府県を選択します。                             |
| [必須]                                                    | ※半角で入力してください。                                        |                                              |
| 都道府但                                                    | 製錬電気が分からない場合はこちらから検索してくたさい                           | 市区町村⇒全半角21文字以内で入力します。                        |
| [必須]                                                    | <b>`</b>                                             |                                              |
| 市区町村                                                    | 例)那種                                                 | 番地⇒全半角25文字以内で入力します。                          |
| 番地                                                      | 例) 07                                                |                                              |
| [政策]                                                    |                                                      | 」 注彻石・叩座宙万┩王十円25ス子以内で八月しまり。                  |
| 建物名・ 部屋番号                                               | 例) 与値<br>※アパート等の場合は部屋番号まで正確に入力してください。                | 歳八イツⅠ03万至                                    |
| -                                                       |                                                      |                                              |

| 電話番号<br>[必須]             | 例) 080-0000<br>※半角数字で入力してください。<br>※自宅に固定電話が無い場合は携帯番号を入力してください。<br>※つわざりやすいチーテを入力してください。                                                                                                    | 電話番号⇒半角15文字以内で入力します。<br>※半角数字かチェックをします。※ハイフンを除いて9桁~11桁であ<br>ることをチェックします。                                                                                                    |
|--------------------------|----------------------------------------------------------------------------------------------------|----------------------------------------------------------------------------------------------------|
| 出身学校名<br>[必須]            | ** うなかりづすい番号を入りしてください。     (国際の不偏などによりご連絡する場合が)       コード:     学校検索       高等学校卒業程度認定試験等、外国の       名称:       **学校コードが分からない場合は「学校検索」ボタンを押してください。                                                                                                    | 出身学校名→半角6文字で入力します。コードを入力すると名称を自動で表示します。※学校検索ボタン押下時に学校検索画面を表示しま                                                                                                    |
| 課程<br>[必須]<br>学科<br>[必須] |                                                                                                    | す。 画面にて学校コードのリンクを押下するとコード、名称に値が<br>設定されます。※高等学校卒業程度認定試験等、外国の学校等選択画<br>面を表示します。画面にて学校コードのリンクを押下するとコード、                                                                                                    |
| 卒業年月<br>[必須]             | 西暦 年 ↓ 月<br>※半角数字で入力してください。<br>※高卒認定の場合は、大学入学資格を得た年月を選択してください。<br>※見込みを含む。                                                                                                    | 名称に値が設定されます。<br>課程⇒課程を選択します選択肢:全日制、定時制、通信制、その他※                                                                                                    |
| メールアドレス<br>[必須]          | <ul> <li>※メールの受信を制限されている方はientryml.jpからのメールを許可する設定をしてく</li> <li>※半角英数記号(ピリオド[.]ハイフン[-]アンダースコア[_])で入力してください。</li> </ul>                                                                                                    | その他の場合は内容を入力できるようにテキストボックスを表示します。<br>す。                                                                                                    |
| メールアドレス<br>(確認)<br>[必須]  | <ul> <li>**半角英数記号(ビリオド[.]ハイフン[-]アンダースコア[_])で入力してください。</li> <li>[必須] メール配信テスト</li> <li>ご登録いただくメールアドレスに、出願登録後、メールを送信させていただきます。</li> <li>その本文には受験票の案内など重要な情報が含まれております。確実に受信できるア</li> <li>上の「メール送信テスト」ボタンを押して、メールの受信確認テストを必</li> <li>メール送信テストを行わないと次に進みません。</li> <li>受信テストのメールは届きましたか?下記のボタンを押してください。</li> <li>受信確認を行わないと次に進みません。</li> <li>[必須] はい、届きました いいえ、届いていません</li> </ul> | <ul> <li>学科⇒学科を選択します選択肢:普通科、商業科、工業科、農水、総合、その他※その他の場合は内容を入力できるように テキストボックスを表示します。卒業(予定)年月⇒年を半角4桁、月を半角2桁で入力します。</li> <li>メールアドレス⇒半角60文字以内で入力します。※半角英数字記号かチェックをします。</li> <li>メールアドレス(確認)⇒半角60文字以内で入力します。※半角英数字記号かチェックをします。</li> </ul> |
|                          |                                                                                                    | レスとメールアドレス(確認)が一致しているかのチェックを行い、<br>テストメールを送信します。メールの記載内容は受領資料メール文面<br>(受信確認)を参照ください。                                                                                                    |

| 郵便番号<br>[必須]                | <ul> <li></li></ul>                                                          |                                                                 |
|-----------------------------|------------------------------------------------------------------------------|-----------------------------------------------------------------|
| 都道府県<br>[ <mark>必須</mark> ] | ✓<br>都道府県を入力してください。                                                          | 郵便番号⇒半角3桁固定、4桁固定で人力します。住所検索ホタ<br>すると住所(番地迄)が都道府県、市区町村、番地にセットされま |
| 市区町村<br>[必須]                | 市区町村を入力してください。                                                               | ● <sup>例</sup><br>都道府県⇒都道府県を選択します。                              |
| 番地<br>[必須]                  | 番地を入力してください。                                                                 | <sup>例</sup> 市区町村 <b>⇒</b> 全半角100文字以内で入力します。                    |
| 建物名 ·<br>部屋番号               | ※アパート等の場合は部屋番号まで正確に入力してください。                                                 | <sup>例</sup> 番地⇒全半角100文字以内で入力します。                               |
| 電話番号<br>[必須]                | 例) 090-0000-0000<br>※半角数字で入力してください<br>※保護者等の電話番号を入力してください。<br>電話番号を入力してください。 | 建物名・部屋番号⇒全半角100文字以内で入力します。<br>電話番号⇒半角15文字以内で入力します。※半角数字かチェッ     |
| マイページ用パス                    | ワード ※ご自身で設定してください。                                                           | ーーー・す。<br>                                                      |
| マイページ用<br>パスワード<br>[必須]     | ※4~8文字の半角英数で登録(入力)してください。<br>※マイページログイン時に使用します。                              | マイページ用パスワード⇒半角4~8桁で入力します。※半角英<br>チェックをします。                      |

顔写真

| <b>共与</b> 兵 |                                                                                                    |                                                                                                    |
|-------------|----------------------------------------------------------------------------------------------------|----------------------------------------------------------------------------------------------------|
| 写真<br>[必润]  | アオノルズン     アスクリンズになった。     アスクリンズになった。     アスクリンズロシーク     アスクリング     アスクリング     アスクリング     アスクリング     アスクリング     アスクリング     アスクリング     アスクリング     アスクリング     アスクリング     アスクリング     アスクリング     アスクリング     アスクリング     アスクリング     アスクリング     アスクリング     アス | 写真⇒ファイル取込押下時に写真取込み<br>画面を表示します。<br>写真取込み画面にて写真のトリミング等<br>を行い調整します。<br>保存ボタン押下で調整後の画像を保存し<br>ます。<br>アップロードする写真の仕様は下記の通<br>りです。<br>データファイル形式は「.jpeg」データサ<br>イズは10KB以上5MB以下 |

I

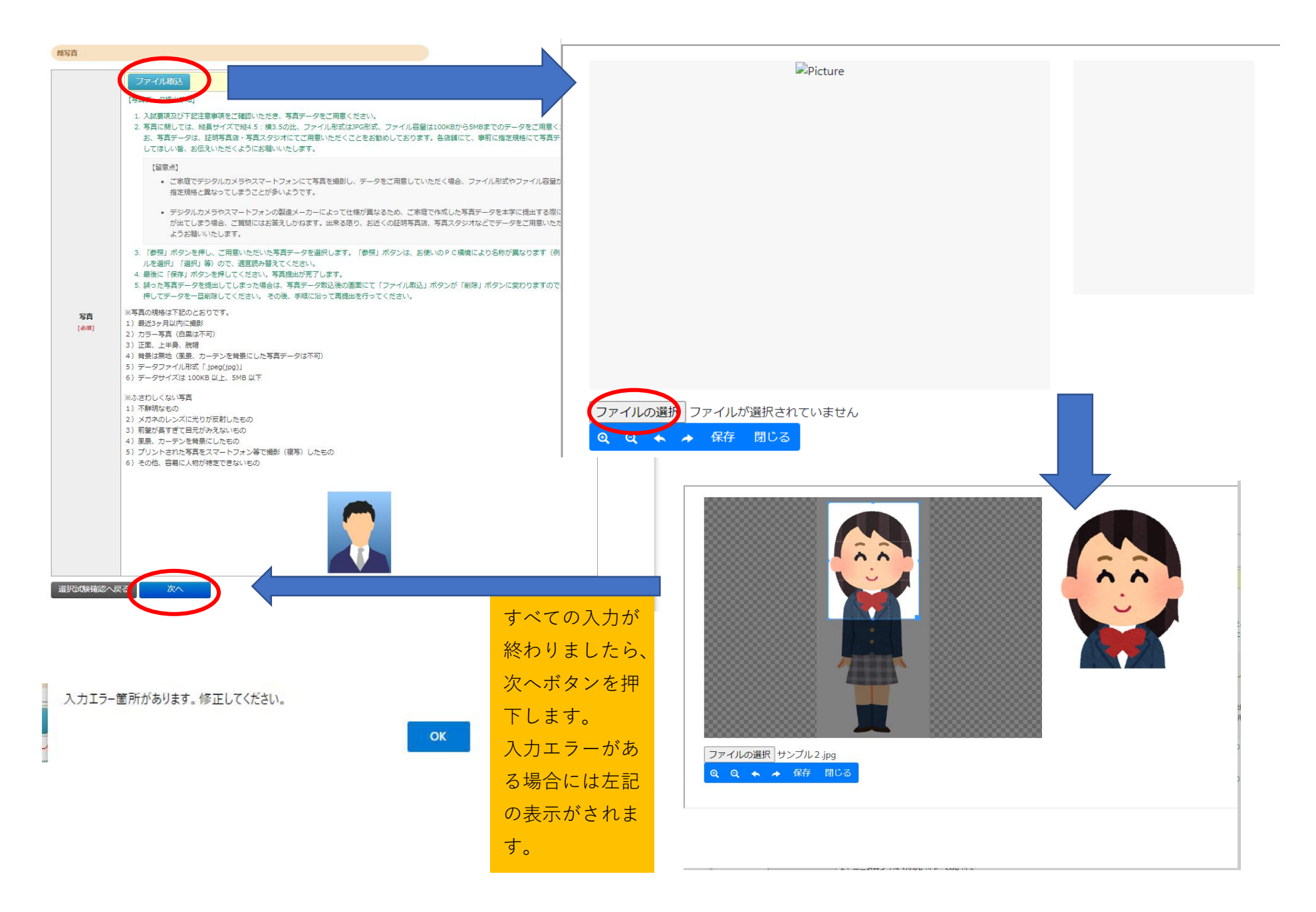

11 ページ

| 27.020. 03/99/64/24/24.04.04.04/04/04/04/04/04/04/04/04/04/04/04/04/0                                                                                                    |  |
|----------------------------------------------------------------------------------------------------|--|
|                                                                                                    |  |
|                                                                                                    |  |
| Note:       Note:         Note:       Note:         No                                                                                                    |  |
| Aux minimum   Aux minimum   Aux minimum   Aux minimum <b>Constants Constants Constants</b>                                                                                                    |  |
|                                                                                                    |  |
| Jump           Jump                                                                                                    |  |
| Variation <b>*****************************</b>                                                                                                    |  |
|                                                                                                    |  |
|                                                                                                    |  |
| READA (197)         Fit IND         Aft IND           READA (197)         Fit IND         Aft IND           READA (197)         Fit IND         Aft IND </td <td></td>                                                                                                    |  |
| Name         Art 2020           Name         Art 2020           Name                                                                                                    |  |
| Norm         Norm           Image: Norm of A (0, 0, 0, 0, 0, 0, 0, 0, 0, 0, 0, 0, 0, 0                                                                                                    |  |
| manual manual manua manual manua manual manua manua manual manual manual manual manua     |  |
| Mail         Mail           ARRM         Bin-Ga           ARRM         Bin-Ga           ARRM         Bin-Ga           ARRM         Bin-Ga           ARRM         Bin-Ga           ARRM         Bin-Ga           ARRM         Bin-Ga           ARRM         Bin-Ga           Bin-Ga         Color-Color-                                                                                                    |  |
| 907         90-0           900         00-0           900         000-000           900         000-000           900         900-000           900         900-000           900         900-000           900         900-000           900         900-000           900         900-000           900         900-000           900         900-000           900         900-000           900-000         900-000           900-000         900-000           900-000         900-000           900-000         900-000           900-000         900-000           900-000         900-000           900-000         900-000           900-000         900-000           900-000         900-000           900-000         900-000           900-000         900-000           900-000         900-000           900-000         900-000           900-000         900-000           900-000         900-000           900-000         900-000           900-000         900-000           900-000 <td></td>                                                                                                    |  |
| min         0.0.0           Min         0.0.0           Min <td></td>                                                                                                    |  |
| ####         PC/UM *9 1 1 1           ####         PC/UM *9 1 1 1           ####         PC/UM *9 1 1 1           ####         PC/UM *9 1 1 1           ###         PC/UM *9 1 1 1           ###         PC/UM *9 1 1 1           ###         PC/UM *9 1 1 1           ###         PC/UM *9 1 1 1           ###         PC/UM *9 1 1 1           ###         PC/UM *9 1 1 1           ###         PC/UM *9 1 1 1           ###         PC/UM *9 1 1 1           ####         PC/UM *9 1 1 1           ####         PC/UM *9 1 1 1           ####         PC/UM *9 1 1 1           ####         PC/UM *9 1 1 1           ####         PC/UM *9 1 1 1           ####         PC/UM *9 1 1 1           ####         PC/UM *9 1 1 1           ####         PC/UM *9 1 1 1           ####         PC/UM *9 1 1 1           ####         PC/UM *9 1 1 1           ####         PC/UM *9 1 1 1           ####         PC/UM *9 1 1 1           ####         PC/UM *9 1 1           ####         PC/UM *9 1 1           ####         PC/UM *9 1 1           ####         PC/UM *9 1 1                                                                                                    |  |
|                                                                                                    |  |
| Heredo         Statustic symitations is           Heredo         Statustic symitations is           Heredo         Statustic symitations is           Figure         Attribute           Figure         Attribute                                                                                                    |  |
| Imp         PEMAI           Imp         PEMAI           Imp         PEMAIL           Imp         PEMAIL                                                                                                    |  |
| Wit         Millio           Wit         Millio           Xi-byPLX         Weenghung/ode/name-name.ac.jp             Examine         Weenghung/ode/name-name.ac.jp             Examine         Weenghung/ode/name-name.ac.jp             Examine         Weenghung/ode/name-name.ac.jp             Examine         Weinghung/ode/name-name.ac.jp             Examine         Weinghung/ode/name-name.ac.jp             Examine         Weinghung/ode/name-name.ac.jp             Examine         Weinghung/ode/name-name.ac.jp             Million         0.0.000             Examine         Weinghung/ode/name-name.ac.jp             Million         0.0.000             Examine         0.0.0000             Million         0.0.0000             Million         0.0.0000             Million         0.0.0000             Million         0.0.0000             Million         0.0.0000             Million         0.0.0000             Table         0.0.0000                                                                                                    |  |
| Tes         Am 200 4 GA 7           S-APPLA         Ware/shu2(deblame/shu2 s.c.)b             Tesmate         Ware/shu2(deblame/shu2 s.c.)b             Tesmate         Wind           Statut         Wind           Statut         Wind                                                                                                    |  |
| X5/FLX     Weinsplate/data-table.g//       ZDBABH     NOL-00/%       Weinsplate/data-table.g//     Weinsplate/data-table.g//       Weinsplate/data-table.g//     Weinsplate/data-table.g//       Weinsplate/data-table.g//     Weinsplate/data-table.g//       Weinsplate/data-table.g//     Weinsplate/data-table.g//       Viensplate/data-table.g//     Weinsplate/data-table.g//       Viensplate/data-table.g//     Weinsplate/data-table.g//       Viensplate/data-table.g//     Weinsplate/data-table.g//       Viensplate/data-table.g//     Weinsplate/data-table.g//       Viensplate/data-table.g//     Weinsplate/data-table.g//       Viensplate/data-table.g//     Weinsplate/data-table.g//       Viensplate/data-table.g//     Weinsplate/data-table.g//                                                                                                    |  |
| #28##     00-070-       #68.#     948.4       #68.#     9-0-0       #68.#     0-0-0       #68.#     0-0-0       #68.#     0-0-0       #88.#     0-0-0       #88.#     0-0-0       #88.#     0-0-0       #88.#     0-0-0       #88.#     0-0-0       #88.#     0-0-0       #88.#     0-0-0       #88.#     0-0-0       #88.#     0-0-0       #88.#     0-0-0       #88.#     0-0-0       #88.#     0-0-0       #88.#     0-0-0       #88.#     0-0-0       #88.#     0-0-0       000000000000000000000000000000000000                                                                                                    |  |
| 単規書         962-907/6           単規書         96-9-9           単規書         9-9-9           単規書         9-2-9           単規書         9-0-9           単規書         9-0-9           単規書         9-0-9           単規書         9-0-9           単規書         9-0-9           単規書         9-0-9           単規書         9-0-9           単規書         9-0-9           単規書         9-0-9           単規書         9-0-9           単規書         9-0-9           単規書         9-0-9           単規書         9-0-9           ●         9-0-9           ●         9-0-9           ●         9-0-9           ●         9-0-9           ●         9-0-9           ●         9-0-9           ●         9-0-9           ●         9-0-9           ●         9-0-9           ●         9-0-9           ●         9-0-9           ●         9-0-9           ●         9-0-9           ●         9-0-9           ●         9-0-9           ●         9-0-9                                                                                                    |  |
| ##4         4/84           \$60374         15%1-44           ##6         6/0.0           ##6.*         50.0           ##6.*         50.0           ##6.*         50.0           ##6.*         50.0           ##6.*         50.0           ##6.*         50.0           ##6.*         50.0           ##6.*         50.0           ##6.*         50.0           ##6.*         50.0           ##6.*         50.0           ##6.*         50.0           ##6.*         50.0           ##6.*         50.0           ##6.*         50.0           ##6.*         50.0           ##6.*         50.0           ##6.*         50.0           ##6.*         50.0           ##6.*         50.0           ##6.*         50.0           ##6.*         50.0           ##6.*         50.0           ##6.*         50.0           ##6.*         50.0           ##6.*         50.0           ##6.*         50.0           ##6.*         50.0           ##6.*         50.0     <                                                                                                    |  |
| 497874         STRN-Loga           #8         0         0           #86.1         StrL/V (*) 1 1.           #2889         000 4000         StrL/V (*) 1 1.           #2889         000 4000         StrL/V (*) 1 1.           #274->BB_(202-K         StrL/V (*) 1 1.           #274->BB_(202-K         StrL/V (*) 1 1.           #274->BB_(202-K         StrL/V (*) 1 1.           #274->BB_(202-K         StrL/V (*) 1 1.                                                                                                    |  |
| Wh         0.0.0           WH         0.0.0           WH         0.0.0           WH         0.0.000             V1A-DHINGOD-K         with end of the schede conduction             V1A-DHINGOD-K         with end of the schede conduction             V1A-DHINGOD-K         with end of the schede conduction             V1A-DHINGOD-K         with end of the schede conduction             V1A-DHINGOD-K         with end of the schede conduction             V1A-DHINGOD-K         with end of the schede conduction             V1A-DHINGOD-K         with end of the schede conduction             V1A-DHINGOD-K         with end of the schede conduction             V1A-DHINGOD-K         with end of the schede conduction             V1A-DHINGOD-K         with end of the schede conduction             V1A-DHINGOD-K         with end of the schede conduction             V1A-DHINGOD-K         with end of the schede conduction                                                                                                    |  |
| TERM         Double of the second second |  |
| #X##         000-0000_0000           ✔         >F           ✔         >COLONDO           ✔         >COLONDO           Ø         >COLONDO           Ø         >COLONDO                                                                                                    |  |
| Yイベーシ組(スワード » に当時で含ましてくたかい。     Yイベージ組     Jスワード 0000000     F写面     F写面     F目     F目      F目     F目      F目     F目                                                                                             |  |
| प्रत-अंग्र         0000000           मग्र         78                                                                                                    |  |
| 7039-FK 0000000<br>858<br>78                                                                                                    |  |
| <b>2</b> π                                                                                                    |  |
| 78                                                                                                    |  |
| 78                                                                                                    |  |
| 78                                                                                                    |  |
| 78.                                                                                                    |  |
|                                                                                                    |  |
|                                                                                                    |  |
|                                                                                                    |  |
|                                                                                                    |  |
|                                                                                                    |  |

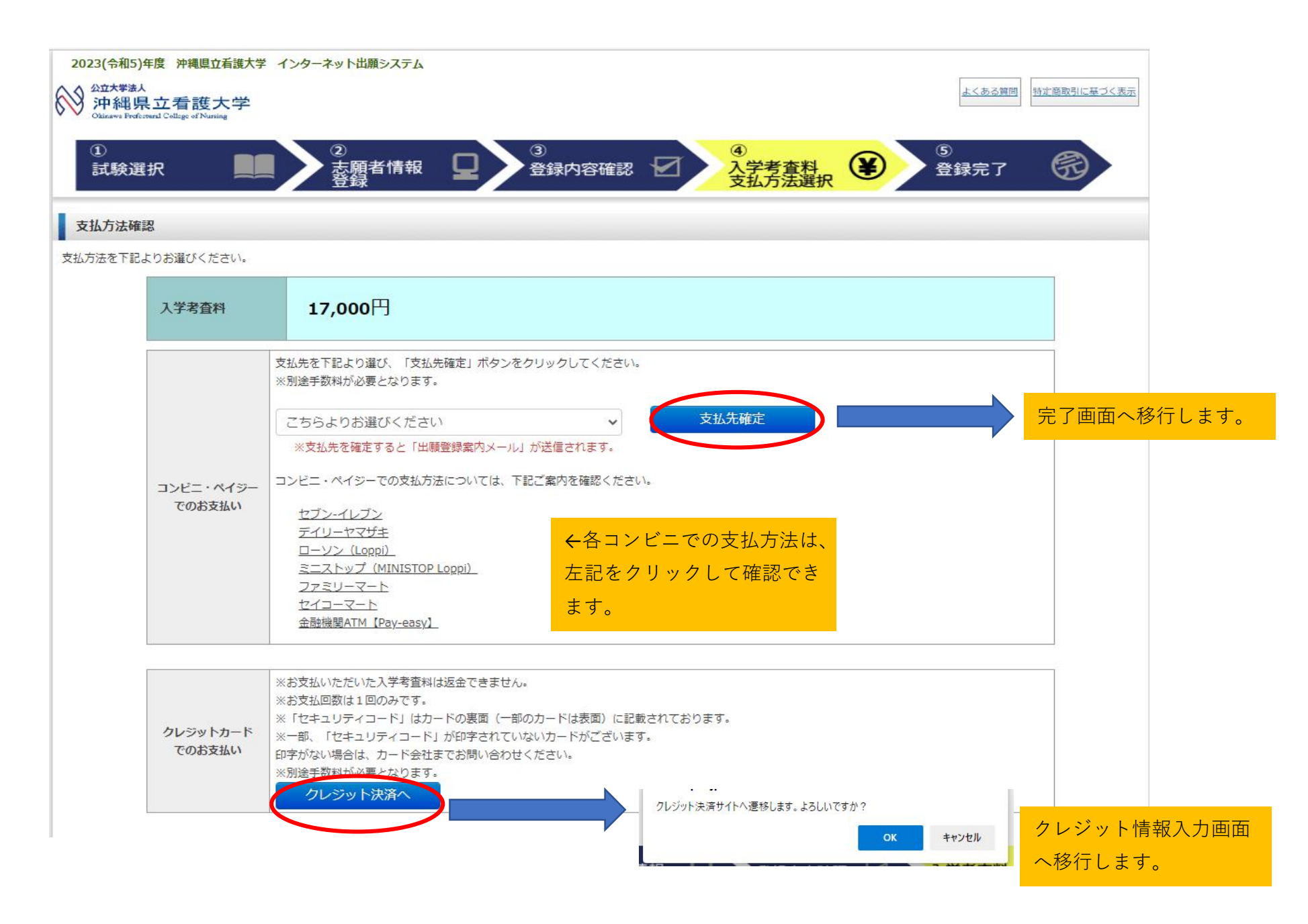

| クレジットでのお                               |                                                                                                |  |
|----------------------------------------|------------------------------------------------------------------------------------------------|--|
| カード番号                                  | (ハイフンなし)                                                                                       |  |
| 有効期限                                   | ▶月/ ▶ 年                                                                                        |  |
| セキュリティコート*                             |                                                                                                |  |
| ご署名<br>2345                            |                                                                                                |  |
| ほとんどのケースは。<br>カード表面のカード番<br>ご 不明な場合は、お | 上記に該当しますが、一部のクレジットカードにつきましてはクレジット<br>:号上部に記載されております4桁の数字を指すケースもあります。<br>持ちのクレジットカード会社にお問合せ下さい。 |  |

## ※コンビニ決裁(ファミリーマート)を選択した場合の例です。

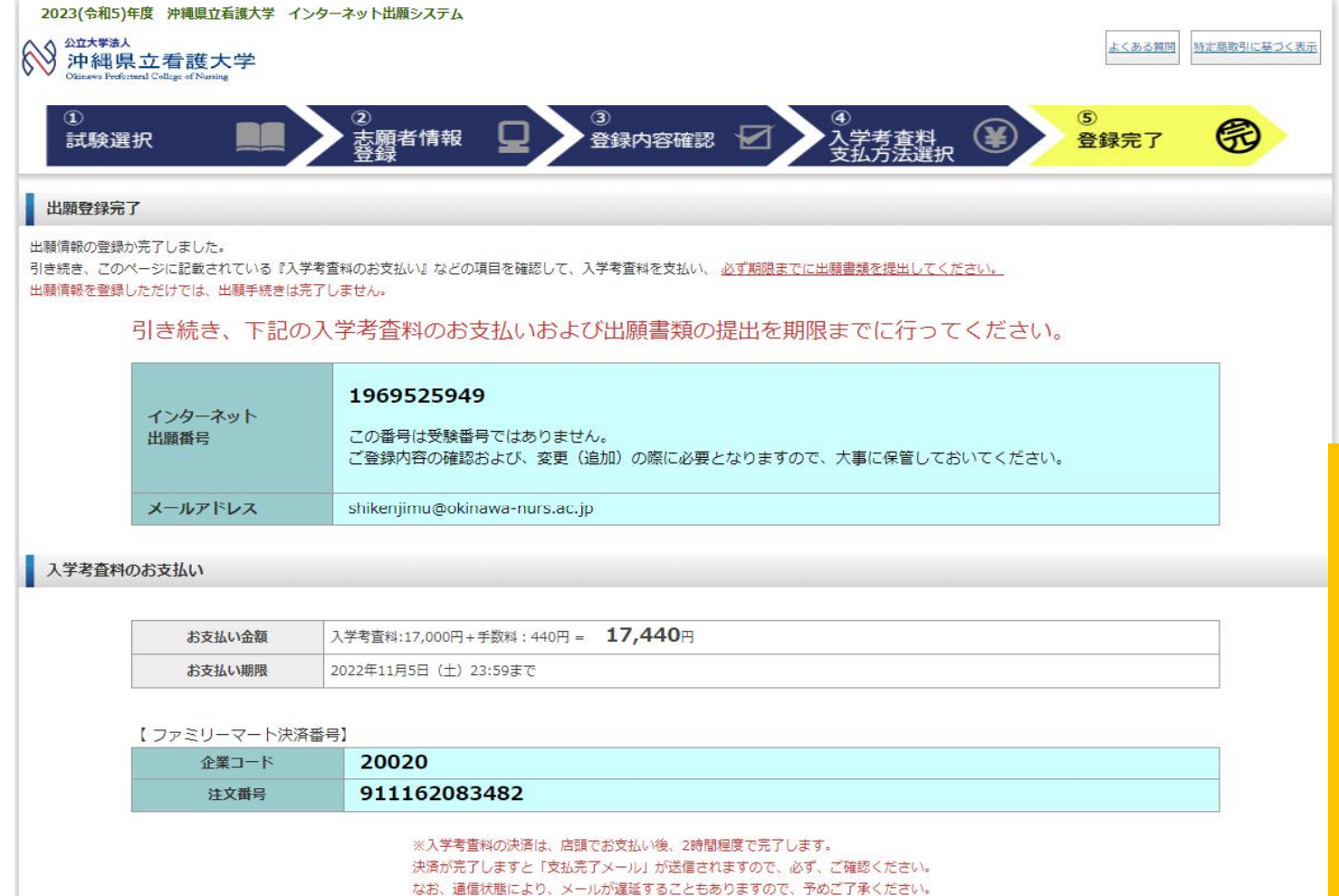

>>ファミリーマートでの支払方法はこちらからご確認ください。

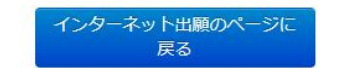

以上で登録は完了です。 引き続き入学考査料の支 払いおよび出願書類の提 出を期限内に行って下さ い。入金情報が反映さ れるまでは志願票の発 行が出来ませんので、 早めの納付をお願い致 します。 志願票見本(提出用)

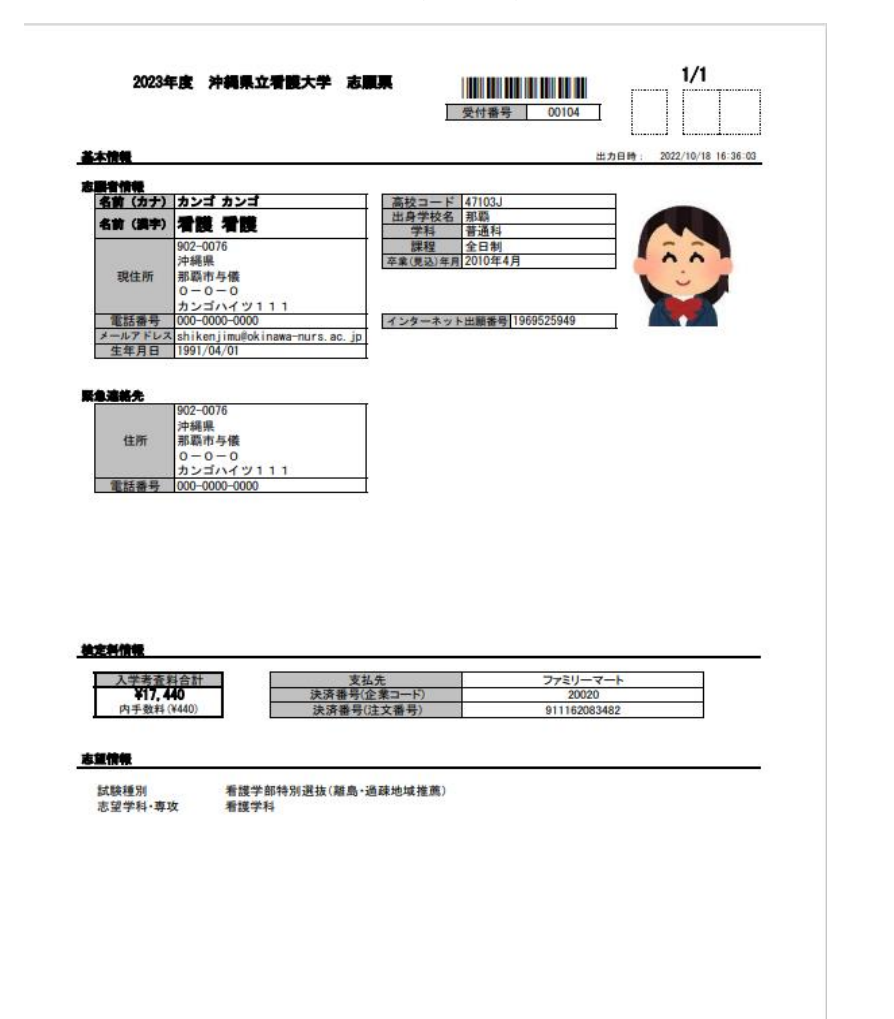

## 志願票本人控え見本

|                                                                                                    | 2022 4 4 4 4 4 4                                                                                 | -                                                                     |                    | インターネッ                            | ト出願 番号           |
|----------------------------------------------------------------------------------------------------|--------------------------------------------------------------------------------------------------|-----------------------------------------------------------------------|--------------------|-----------------------------------|------------------|
| ex.                                                                                                    | 2023年度 沖縄東立                                                                                      | 有限大手 心脈                                                               |                    | 196952                            | 25949            |
| *情報                                                                                                    |                                                                                                  |                                                                       |                    | 出力日時:                             | 2022/10/18 16:36 |
| 建合物器                                                                                                    | 11 - 1 - 1 - 1 - 1 - 1 - 1 - 1 - 1 - 1                                                           |                                                                       |                    | 100                               |                  |
| 名前 (カナ)                                                                                                    | カンゴ カンゴ                                                                                          | 高校コード 4                                                               | 7103J              |                                   |                  |
| 名前 (漢字)                                                                                                    | オ莨 オ莨                                                                                            | 出身学校名井                                                                | 15-100)<br>第二番 141 |                                   |                  |
|                                                                                                    | 902-0076                                                                                         | 課程                                                                    | 全日制                |                                   |                  |
| 18/11/16                                                                                                    | 沖繩県                                                                                              | 卒業(見込)年月2                                                             | 010年4月             |                                   |                  |
| -5512.001                                                                                                    | 0-0-0                                                                                            |                                                                       |                    |                                   |                  |
| 100 Aug 447 418                                                                                                    | カンゴハイツ111                                                                                        |                                                                       |                    |                                   |                  |
| 電話番号                                                                                                    | shikeniimulokinawa-nurs ac in                                                                    | インターネットロ                                                              | Emiliaria 19695    | 25949                             |                  |
| 生年月日                                                                                                    | 1991/04/01                                                                                       | 6<br>6                                                                |                    |                                   |                  |
|                                                                                                    |                                                                                                  |                                                                       |                    |                                   |                  |
| 8.建基先                                                                                                    |                                                                                                  |                                                                       |                    |                                   |                  |
|                                                                                                    | 902-0076                                                                                         | 8                                                                     |                    |                                   |                  |
| 住断                                                                                                    | 沖縄県                                                                                              |                                                                       |                    |                                   |                  |
| 14.771                                                                                                    | 0-0-0                                                                                            |                                                                       |                    |                                   |                  |
| 20147 WE 10                                                                                                    | カンゴハイツ111                                                                                        | i ka                                                                  |                    |                                   |                  |
| 电的推巧                                                                                                    | 000-0000-0000                                                                                    | 8                                                                     |                    |                                   |                  |
|                                                                                                    |                                                                                                  |                                                                       |                    |                                   |                  |
|                                                                                                    |                                                                                                  |                                                                       |                    |                                   |                  |
|                                                                                                    |                                                                                                  |                                                                       |                    |                                   |                  |
| <b>主利情報</b><br>入学考査                                                                                                    | 技行                                                                                               | <u>۵.۴</u>                                                            |                    | ファミリーマート                          |                  |
| <u>入学考査</u><br>¥17,4<br>内千税封                                                                                                    | <u>转合計</u><br>20<br>240)<br>注波書号(                                                                | ム先<br>企業□一ド)<br>注文番号)                                                 |                    | ファミリーマート<br>20020<br>911162083482 | =                |
| <b>定利情報</b><br>入学考 <u>否</u><br>¥17, 4<br>内千数科                                                                                                    | 百合計<br>40<br>次進番号()<br>決済番号()<br>決済番号()                                                          | 4先<br>企業コード)<br>注文番号)                                                 |                    | ファミリーマート<br>20020<br>911162083482 |                  |
| <b>主利情報</b><br>入学考查<br>¥17,4<br>内千数料                                                                                                    | 档合計<br>20<br>140<br>注读番号(<br>注读番号(                                                               | 4先<br>企業コード)<br>注文番号)                                                 |                    | ファミリーマート<br>20020<br>911162083482 |                  |
| <b>主利情報</b><br>入学考查<br>¥17,4<br>内千数料                                                                                                    | 释合計 支支<br><b>40</b> 決済番号(<br>¥440) 決済番号(                                                         | <u>4</u> 先<br>企業コード)<br>注文番号)                                         |                    | ファミリーマート<br>20020<br>911162083482 |                  |
| EN信号<br>入学考查:<br>¥17,4<br>内手数料:<br>送信号<br>試験種別<br>主切供形式。                                                                                                    | <u> </u>                                                                                         | <u>1.先</u><br>企業□ド)<br>注文番号)<br>過疎地域推薦)                               |                    | ファミリーマート<br>20020<br>911162083482 |                  |
| 2.5/按钮<br>入学考示<br>¥17.4<br>内手数料<br>工作報<br>其成報<br>工作報<br>工成報<br>工作報<br>工作報<br>工作報<br>工作                                                                                                    |                                                                                                  | <u>4</u> 先<br>企業コード)<br>注文番号)<br>過疎地域推薦)                              |                    | ファミリーマート<br>20020<br>911162063462 |                  |
| <u>た外情報</u><br>入学考査:<br>¥17.4<br>内千数料:<br>連情報<br>試験種別<br>志望学科・専                                                                                                    | <u>料合計</u><br><b>24</b> 0)<br>2440)<br>茶道学部特別選抜(離島・<br>者護学科                                      | <ol> <li>た</li> <li>企業コード)</li> <li>注文番号)</li> <li>過疎地域推薦)</li> </ol> |                    | ファミリーマート<br>20020<br>911162063462 |                  |
| <ul> <li>主持情報</li> <li>入学考查:<br/>¥17.4</li> <li>内千散升</li> <li>望情報</li> <li>試験種別</li> <li>志望学科·専</li> </ul>                                                                                                    | 其合計         支其           40         決濟書号(<br>決済番号(<br>決済番号)           第該学部特別選抜(離島・:         看護学科 | <u>4先<br/>金東コード)</u><br>注文番号)<br>過疎地域推薦)                              |                    | ファミリーマート<br>20020<br>911162083482 |                  |
| <del>入学考査<br/>¥17.4</del><br>内千数料<br>試験種別<br>志望学科・専                                                                                                    | <u>料合計</u> 支丸<br><b>40</b><br>(¥440)<br>茶語学部特別選抜(離島・)<br>希護学部特別選抜(離島・)                           | <u>4</u> 先<br>企業コード)<br>注文番号)<br>過疎地域推薦)                              |                    | ファミリーマート<br>20020<br>911162083482 |                  |
| <u>入学考査<br/>予考査<br/>¥17.4</u><br>内千数料                                                                                                    | <u>料合計</u><br><b>40</b><br>(¥440)<br>若提学部特別選抜(離島・<br>者提学科                                        | <u>L先</u><br>企憲□一下)<br>注文番号)<br>過疎地域推薦)                               |                    | ファミリーマート<br>20020<br>911162083482 |                  |
| <u>大学考示</u><br>¥77.4<br>内千数計.<br>第16年<br>試験種別<br>志望学科・専                                                                                                    | <u>料会計</u><br><b>2</b><br>2440)<br>2440)<br>茶調学部特別選抜(離島・<br>茶調学科                                 | <u>4先</u><br>企業コード)<br>注文番号)<br>過録地域推薦)                               |                    | ファミリーマート<br>20020<br>911162063462 |                  |
| 在封信机<br>入学考察了。<br>¥17.4<br>内手数料<br>编行数<br>建订数<br>建订数<br>建订数<br>建订数                                                                                                    | <u>料合計</u><br><b>20</b><br><b>20</b>                                                             | <u>4先</u><br>金震コ <del>ード)</del><br>注文番号)<br>過疎地域推薦)                   | S                  | ファミリーマート<br>20020<br>911162083482 |                  |
| 2.封信報<br>入学考查<br>¥17.4<br>内千数封<br>望信報<br>試験種別<br>志望学科·専.                                                                                                    | <u>料合計</u><br>20<br>2440)<br>2440)<br>着護学部特別選抜(離島・<br>着護学科                                       | <u>4</u> 条<br><u>金</u> ≋□下)<br>注文番号)<br>通疎地域推薦)                       |                    | ファミリーマート<br>20020<br>911162083482 |                  |
| <del>入学考査<br/>¥17.4</del><br>内千数料<br><b>建竹架</b><br>試験種別<br>志望学科・専                                                                                                    | <u> 降合計</u><br><b>40</b><br>(¥440)<br>希護学部特別選抜(離島・)<br>希護学科                                      | <u>4先</u><br>金震□F)<br>注文番号)<br>過疎地域推薦)                                |                    | ファミリーマート<br>20020<br>911162063482 |                  |
| 2.3/12日<br>入学考査<br>ソフィ<br>ハチ設料<br>マイン<br>マイン<br>マイン<br>マイン<br>マイン<br>マイン<br>マイン<br>マイン<br>マイン<br>マイン                                                                                                    | <u>料合計</u>                                                                                       | <u>L先<br/>②震□一下)</u><br>注文番号)<br>過疎地域推薦)                              |                    | ファミリーマート<br>20020<br>911162063462 |                  |
| 2.3.1 (1997)<br>(1997)<br>(1997 | <u>料合計</u><br><b>大力</b>                                                                          | <u>4先</u><br>企業コード)<br>注文番号)<br>過疎地域推薦)                               |                    | ファミリーマート<br>20020<br>911162063462 |                  |

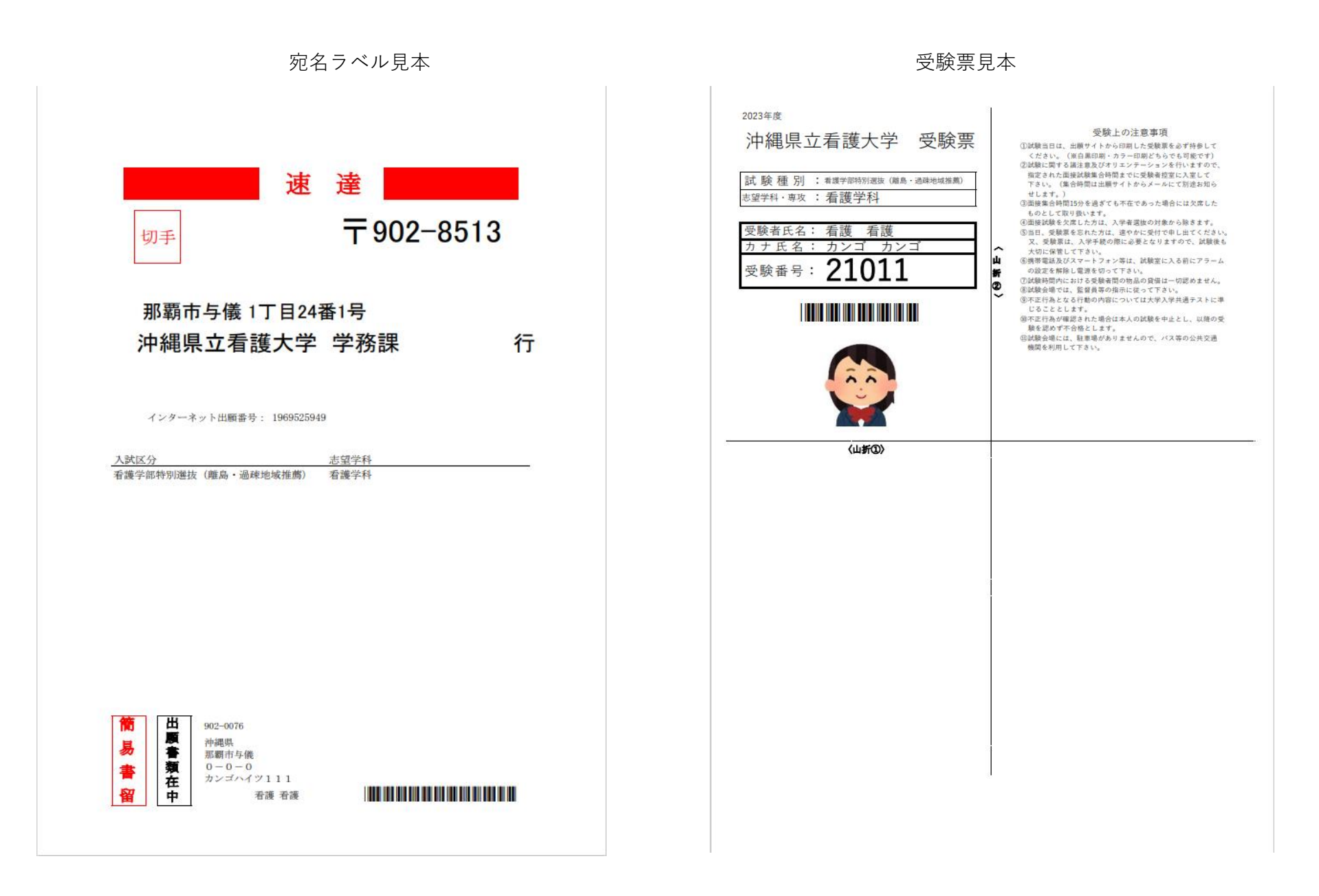